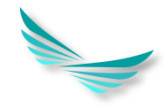

## **QAZAQ RESMI TEST-ті қалай тегін тапсыруға болады???**

## 1. pkrezerv.gov.kz платформасында тіркелуден өтеді (ЭЦП арқылы)

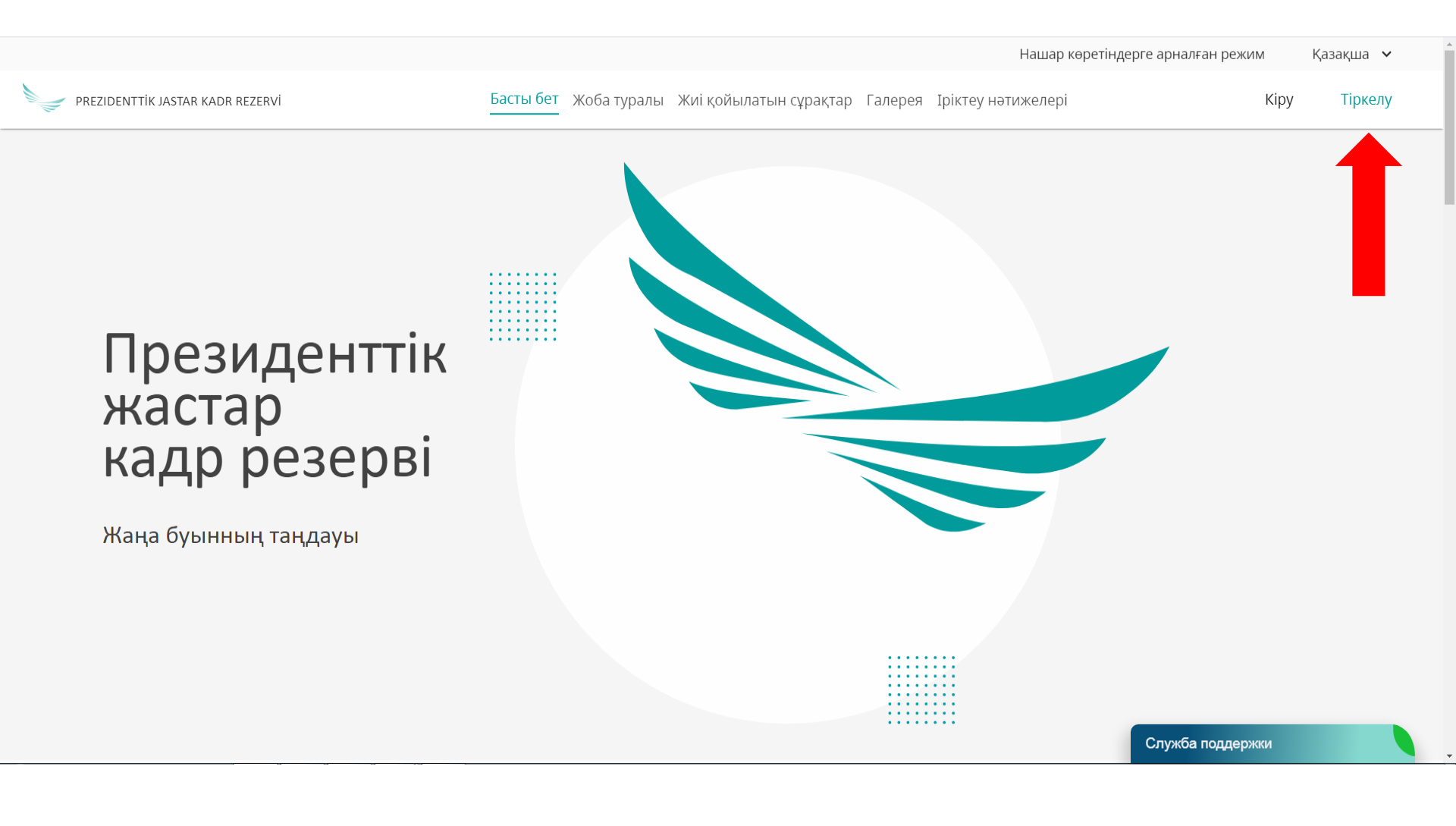

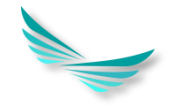

# 2. Тіркелгеннен кейін **pkrezerv.gov.kz** платформасына ЖСН, пароль арқылы кіру керек

## Басты бет Жоба туралы Жиі қойылатын сұрақтар Галерея Іріктеу нәтижелері Kipy Тіркелу PREZIDENTTİK JASTAR KADR REZERVİ Kipy Х жсн 900626300537 Президенттік Құпиясөз жастар Ο ..... кадр резерві Құпиясөзді ұмыттыңыз ба? 🗌 Жадыда сақтау Kipy Жаңа буынның таңдауы

## 3. Білімі туралы, жұмыс тәжірибесі туралы мәліметтер енгізіледі. Диплом мен еңбек кітапшасының сканерленген нұсқасын тіркеледі (PDF формат)

| Білімі туралы мәліметтер              |                                                                               |  |
|---------------------------------------|-------------------------------------------------------------------------------|--|
|                                       |                                                                               |  |
| Академиялык/Ғылыми дәреже*            | Бакалавр 👻                                                                    |  |
| Диплом бойынша мамандығы*             | Қаржы                                                                         |  |
| Диплом бойынша біліктілігі            | Қаржы                                                                         |  |
| ЖОО-ның толық атауы (диплом бойынша)* | Өл-Фараби атындағы Қазақ Ұлттық Университеті                                  |  |
| Бітірген жылы*                        | 2012 *                                                                        |  |
| Шетелдік білім*                       | ○ Иа ⑧ Жоқ                                                                    |  |
| Білімі туралы растайтын құжат         | 🗋 Файлды тандаңыз 🛃 🛃 Самгат диплом.PDF                                       |  |
|                                       |                                                                               |  |
|                                       |                                                                               |  |
| Академиялык/Ғылыми дәреже*            | Магистр                                                                       |  |
| Диплом бойынша мамандығы*             | Адами ресурстарды басқару                                                     |  |
| Диплом бойынша біліктілігі            | Адами ресурстарды басқару                                                     |  |
| ЖОО-ның толық атауы (диплом бойынша)* | Қазақстан Республикасы Президентінің жанындағы мемлекеттік басқару академиясы |  |
| Бітірген жылы*                        | 2021 -                                                                        |  |
| Шетелдік білім <sup>®</sup>           | ○ Иэ ⑧ Жоқ                                                                    |  |
| Білімі туралы растайтын құжат         | 📵 Файлды таңдаңыз 🗶 Самгат диплом АГУ-1.pdf                                   |  |

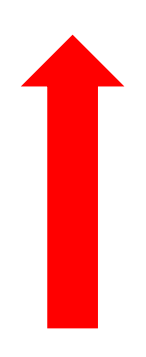

#### Жұмыс тәжірибесі

| Ұйымның толық атауы*      | Сарыөзек аудандық пайдалану бөлімі                                                      |
|---------------------------|-----------------------------------------------------------------------------------------|
| Лауазымы*                 | Аудандық электр жүйесінің бас инженері                                                  |
| Жұмысқа қабылданған күні* | 02.10.2012                                                                              |
| Жұмыстан шығарылған күні  | 11.12.2012                                                                              |
|                           | 🗆 Қазіргі уақытқа дейін                                                                 |
| Cana*                     | Қорғаныс өнеркәсібі                                                                     |
|                           |                                                                                         |
|                           |                                                                                         |
| ¥йымның толық атауы*      | КР Еңбек және халықты әлеуметтік қорғау министрлігі Бақылау және әлеуметтік қорғау коми |
| Лауазымы*                 | Өлеуметтік көмек және қолдау бөлімінің бас маманы                                       |
| Жұмысқа қабылданған күні* | 08.01.2013                                                                              |
| Жұмыстан шығарылған күні  | 28.06.2013                                                                              |
|                           | 🗌 Қазіргі уақытқа дейін                                                                 |
| Сала+                     | Мемлекеттік қызмет, коммерциялық емес ұйымдар                                           |
|                           |                                                                                         |
|                           |                                                                                         |
|                           |                                                                                         |
| Ұйымның толық атауы*      | КР Еңбек және халықты әлеуметтік қорғау министрлігі Бақылау және әлеуметтік қорғау коми |

# 4. Экранның ең төменгі бөлімінде «Промокодты алу» батырмасын басасыз Сізге 8 символдан тұратын промокод береді

Сертификат алу үшін **КАЗТЕСТ (офлайн)** немесе **QAZAQ RESMI TEST (онлайн)** қызметтерін пайдалануға болады

#### 🚺 QAZAQ RESMI TEST-ке дайындық

13-25 қыркүйек аралығында Академияның YouTube арнасында сағат 19:00-ден 21:00-ге дейін тегін онлайн курс өтеді

13-25 қыркүйек аралығында MS Teams-те сағат 13:00-ден 14:30-ға дейін ақылы курстар өтеді (алдын ала тіркелу қажет)

Бұл промокодпен Сіз QAZAQ RESMI TEST (онлайн) тегін тапсыра аласыз. Промокодты алу үшін "Промокодты алу" батырмасын басыңыз. Естеріңізге сала кетейік, QRT сертификаты тест тапсырғаннан кейін екі күн ішінде беріледі.

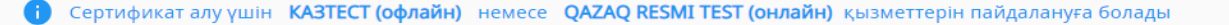

#### 🚹 QAZAQ RESMI TEST-ке дайындық

13-25 қыркүйек аралығында Академияның YouTube арнасында сағат 19:00-ден 21:00-ге дейін тегін онлайн курс өтеді

13-25 қыркүйек аралығында MS Teams-те сағат 13:00-ден 14:30-ға дейін ақылы курстар өтеді (алдын ала тіркелу қажет)

Бұл промокодпен Сіз QAZAQ RESMI TEST (онлайн) тегін тапсыра аласыз. Промокодты алу үшін "Промокодты алу" батырмасын басыңыз. Естеріңізге сала кетейік, QRT сертификаты тест тапсырғаннан кейін екі күн ішінде беріледі.

Сіздің промокодіңіз: AB6SRD85

Промокодты алу

## 5. «QAZAQ RESMI TEST(онлайн)»-ті таңдаймыз

🚹 Сертификат алу үшін **КАЗТЕСТ (офлайн)** немес<mark>е QAZAQ RESMI TES</mark>

**QAZAQ RESMI TEST (онлайн)** қызметтерін пайдалануға болады

#### QAZAQ RESMI TEST-ке дайындық

13-25 қыркүйек аралығында Академияның YouTube арнасында сағат 19:00-ден 21:00-ге дейін тегін онлайн курс өтеді

13-25 қыркүйек аралығында MS Teams-те сағат 13:00-ден 14:30-ға дейін ақылы курстар өтеді (алдын ала тіркелу қажет)

• Бұл промокодпен Сіз QAZAQ RESMI TEST (онлайн) тегін тапсыра аласыз. Промокодты алу үшін "Промокодты алу" батырмасын басыңыз. Естеріңізге сала кетейік, QRT сертификаты тест тапсырғаннан кейін екі күн ішінде беріледі.

Сіздің промокодіңіз: **AB6SRD85** 

6. Сізді qrt.kz сайтына жібереді. Осы сайтта ЭЦП арқылы тіркеуден өтесіз және кіресіз.

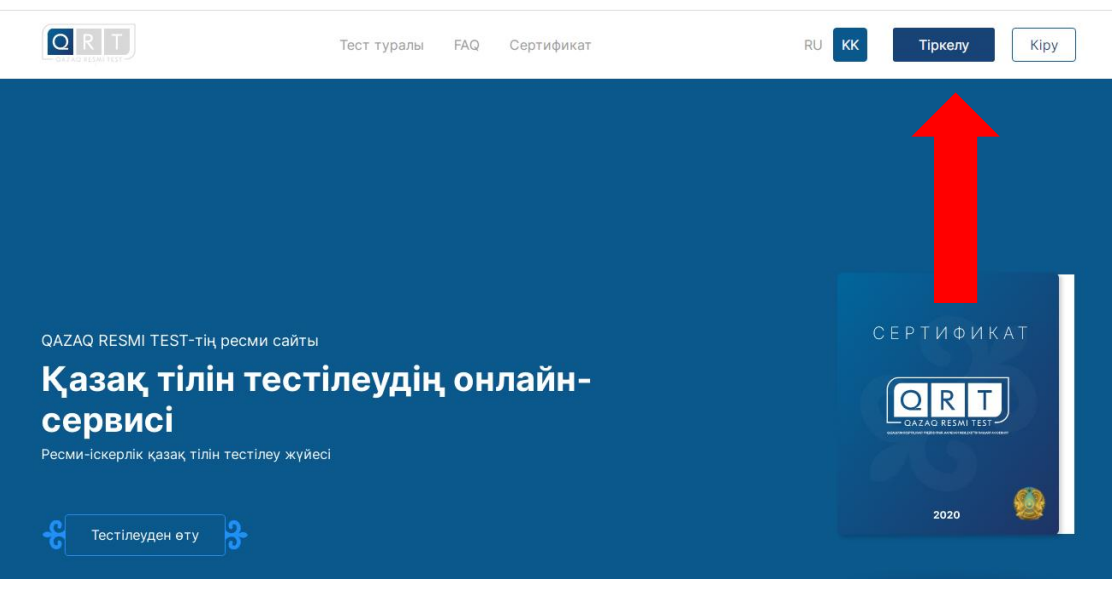

|                       | <del>63</del>                                                                                                    |  |
|-----------------------|----------------------------------------------------------------------------------------------------|--|
|                       | КІРУ                                                                                                    |  |
|                       | Жүйе тұрақты жұмыс жасау үшін Сізден ТЕК Chrome браузерін<br>қолдануды сұраймыз. Сіз Chrome-ды осы жерде жүктей аласыз. |  |
| тің ресми сайты       | Кіру әдісін таңдаңыз                                                                                                    |  |
| лін тестіл            | Пошта/пароль ЭЦК                                                                                                    |  |
| гілін тестілеу жүйесі |                                                                                                    |  |
|                       | Сертификатты таңдау                                                                                                    |  |

## 7. Басты бетте «Тестілеуден өту» батырмасын басады

QAZAQ RESMI TEST-тің ресми сайты

## Қазақ тілін тестілеудің онлайнсервисі

Ресми-іскерлік қазақ тілін тестілеу жүйесі

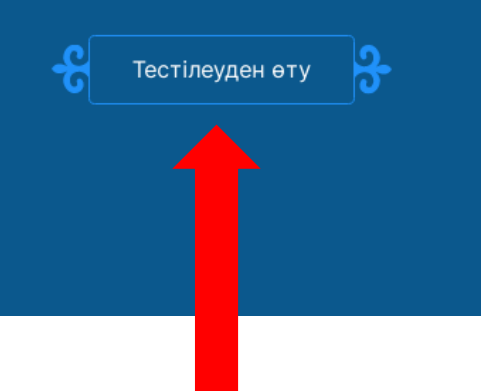

### СЕРТИФИКАТ

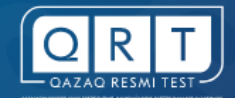

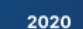

## 8. 5000 КZT Тестілеуге төлеу – «Төлеу» батырмасын басамыз

### Тесттен өту үшін тест төлемақысын төлеу қажет

Төлемақыдан кейін "Тесттен өту" түймешесі белсендіріледі

Тестілеуге дайындалу үшін практикалық тест тапсыруға болады.

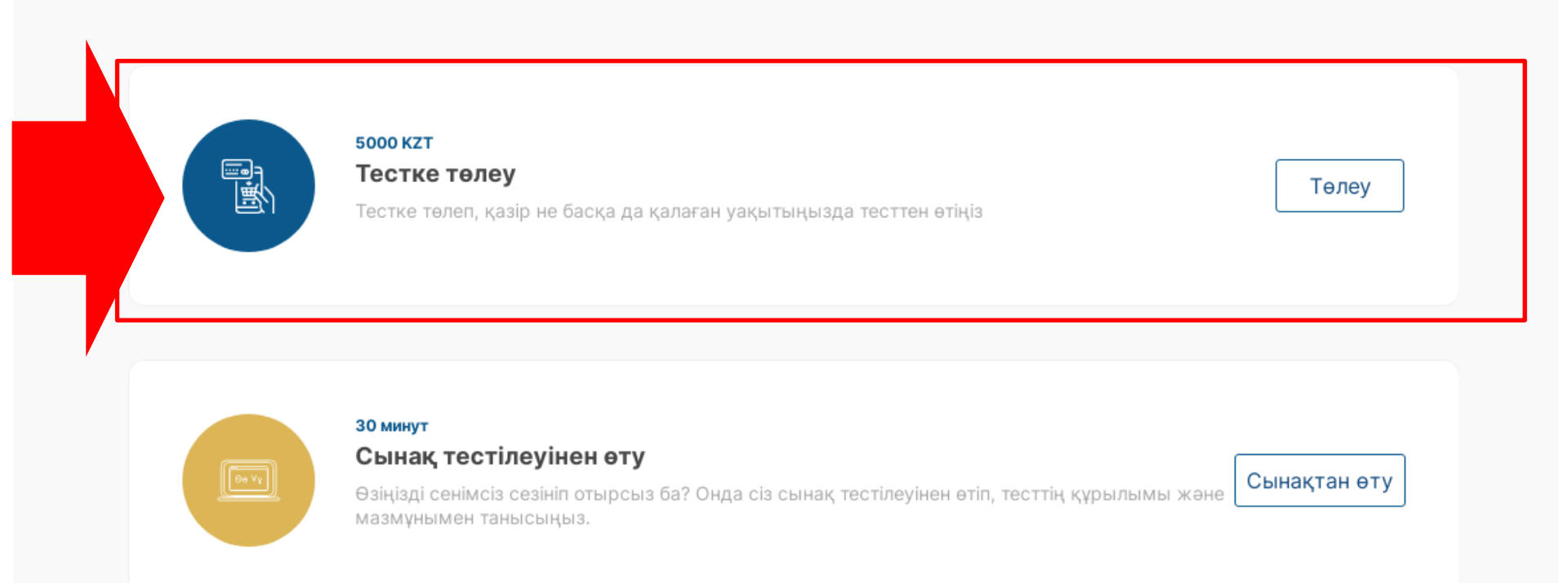

9. Экранға келесі интерфейс шығады. Осы экранға жоғарыда алған 8 символдан тұратын «ПРОМОКОДТЫ» ҚАТЕСІЗ ЕНГІЗЕМІЗ!!! Егер промокод дұрыс енгізілсе «галочка» көк түсті болады және «төлеу» батырмасын басып ары қарай өтеміз.

| Э "Төлеу" түймешесін басқаннан           | н кейін сіз төлемақы | ы төленетін <b>РауВоХ</b> плат | формасына т | үсесіз |
|------------------------------------------|----------------------|--------------------------------|-------------|--------|
| Мені e-mail арқылы ақысы<br>хабарландыру | 13                   | Мені sms (+100<br>хабарландыру | ) бойынша   |        |
| Калпы сома                               | Промокод             |                                |             |        |
| омаға тапсырыс:                          |                      |                                |             | Төлеу  |

10. Тестілеу 4 бөлімнен тұрады. Әр бөлімді жеке-жеке тапсырамыз. Негізгі талап: «ВИДЕОКАМЕРА» және «АУДИОСИСТЕМА» істеу керек.

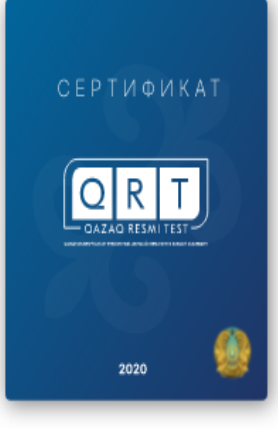

QAZAQ RESMI TEST сертификаты ресми-іскерлік қазақ тілін меңгеру деңгейін растайды.

Қазақстан Тәуелсіздігінің парадигмасы мемлекеттік тілді мемлекеттік органдарда, сондай-ақ өзге де ұйымдарда негізгі қатынас тілі ретінде пайдалануды көздейді. Мемлекеттік органдарға, коммерциялық және коммерциялық емес ұйымдарға, сондай-ақ жоғары оқу орындарына қызметкерлер, ізденушілер, талапкерлер және өзге тұлғалар арасында ресми-іскерлік қазақ тілін меңгеру деңгейін анықтауға көмектесу үшін QAZAQ RESMI TEST құрастырылды.

QAZAQ RESMI TEST 4 бөлімнен тұрады және төрт тілдік дағдыны тексереді:

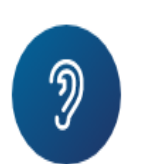

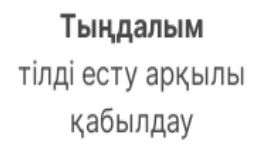

**Лексика және орфография** мәтінді оқу және түсіну

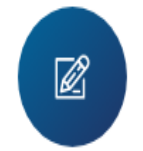

Жазылым логикалық мағыналы мәтін жазу қабілеті

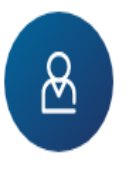

Ауызекі сөйлеу өз ойын білдіру қабілеті

#### 11. Тестілеу кейін аяқталғаннан СЕРТИФИКАТТАРЫМ» бөліміне келеді.

#### Самгат Тараков ~ RU икат KK Жеке кабинет зақ тілін меңгеру деңгейін растайды. Менің сертификаттарым к тілді мемлекеттік органдарда, сондай-ақ өзге д сеттік органдарға, коммерциялық және коммерц Менің құжаттарым зметкерлер, ізденушілер, талапкерлер және өзге іуға көмектесу үшін QAZAQ RESMI TEST құрастық Менің төлемдерім ілдік дағдыны тексереді: Шығу ക **R** Жазылым Ауызекі сөйлеу өз ойын білдіру логикалық мағыналы мәтін жазу қабілеті қабілеті

2-3

күннің

ішінде

«МЕНІҢ

эрқайсысы бойынша және жалпы алынған деңгей бойынша

нәтижесі

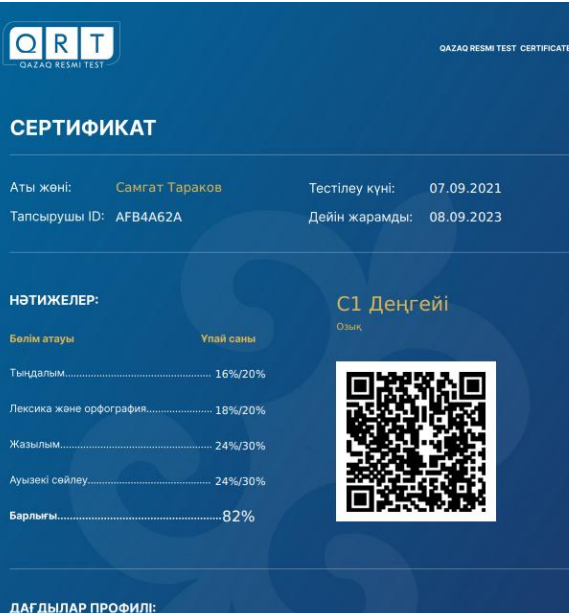

## СЕРТИФИКАТ

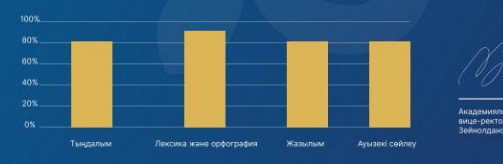

12. СЕРТИФИКАТТЫ нәтижелерін жаза отырып «pkrezerv.gov.kz» платформасына жүктейміз және «іріктеуге қатысуды» басамыз.

| Мемлекеттік тілді білу деңгейі           |                                                  | ^ |
|------------------------------------------|--------------------------------------------------|---|
| Расталған деңгей*                        | С1 - Жоғары деңгей                               | r |
| Құжат нөмірі*                            | AFB4A62A                                         |   |
| Құжаттың берілген күні*                  | 07.09.2021                                       | ] |
| Қазақ тілін білетіндігін растайтын құжат | 🕖 Файлды таңдаңыз 본 Самгат Тараков каз ресми тес |   |

13. Сізге іріктеуге тіркелгеніңз туралы хабарлама келеді 02.10.2021 жылы өтетін алғашқы тестілеудің уақытын таңдау қажет.